# MITSUBISHI

Changes for the Better

### Mitsubishi Electric Corporation Industrial Robot

## **MELFA Technical News**

BFP-A6079-0025E

January 2011

#### Subject: Report of SQ/SD series software version R1d/S1d release

#### Applicable to: SQ series, SD series (CRnQ-700/CRnD-700 series robot controller)

Thank you for your continued patronage of the Mitsubishi Industrial Robot.

This newsletter presents the information about the new version of the SQ/SD series controller.

#### About an additional or improvement function in R1d /S1d version

- (1) Became selectable the synchronism with PLC in SQ series.(CRnQ-700 only) Previously, the time of the robot controller is synchronized with the time of the PLC. It became possible to choose whether to synchronize or not by changing the parameter "TIMESYNC".
- (2) Correction and Subdividing of output value of robot status variable M\_ErrLvI The error level output by robot status variable M\_ErrLvI was made more detailed.
- (3) Adding the function of outputting temperature in the controller to the dedicated I/O signal. The temperature inside the robot controller is output to the numerical output (IODATA).
- (4) Display addition of multi base coordinates

Current base coordinate system number is displayed on the JOG operation screen. Moreover, the base coordinate system selection screen was added.

#### Contents

| 1. 8 | Selection of synchronization/asynchronous time with PLC (CRnQ-700 only) | 2   |
|------|-------------------------------------------------------------------------|-----|
| 2. 3 | Subdivision of value of robot status variable M_ErrLvl                  | 2   |
| 3. 1 | Temperature output function                                             | 3   |
| 4.   | Display of multi base coordinates (R32TB)                               | . 3 |

#### MITSUBISHI ELECTRIC CORPORATION

#### 1. Became selectable the synchronism with PLC in SQ series.(CRnQ-700 only)

Previously, the time of the robot controller is synchronized with the time of the PLC. It became possible to choose whether to synchronize or not by changing the parameter "TIMESYNC". If the setting is "synchronize", the robot time setting is changed into the PLC time setting automatically. Since the synchronous setting is fixed at "synchronize" in Ver. S1c and older one, please inform the customer as updating.

| Parameter                                       | Parameter<br>name | No. of arrays<br>No. of characters | Details explanation                                                                                          |
|-------------------------------------------------|-------------------|------------------------------------|----------------------------------------------------------------------------------------------------|
| Synchronize<br>Time with PLC<br>(CRnQ-700 only) | TIMESYNC          | Integer 1                          | Choose whether to synchronize time of the robot controller and the PLC. (Synchronize/ Not synchronize = 1/0) |

#### 2. Correction and Subdividing of output value of robot status variable "M\_ErrLvI"

It was found the output value of robot status variable "M\_ErrLvl" was not correct. In addition to correcting the trouble, the error level was subdivided.

| Output value of M_ErrLvl | Error level | Error reset means  |  |
|--------------------------|-------------|--------------------|--|
| 4                        | High        | Power supply reset |  |
| 3                        | High        |                    |  |
| 2                        | Low         | [Reset] key        |  |
| 1                        | Caution     |                    |  |
| 0                        | No error    | -                  |  |

#### [Before subdividing]

## (After subdividing)

| Output value of M_ErrLvl | Error level | Error reset means  |  |
|--------------------------|-------------|--------------------|--|
| 6                        | High        |                    |  |
| 5                        | Low         | Power supply reset |  |
| 4                        | Caution     |                    |  |
| 3                        | High        |                    |  |
| 2                        | Low         | [Reset] key        |  |
| 1                        | Caution     |                    |  |
| 0                        | No error    | -                  |  |

## 3. Adding the function of outputting temperature in the controller to the dedicated I/O signal.

It became possible to output the temperature in the controller by this function. For using this function, assign the signal No. (input signal No., output signal No.) in the parameter "TMPOUT". If the input signal is on (edge input), the output signal. No. is on and at once the temperature is output to the output signal No. assigned in parameter "IODATA". The output temperature is the same as temperature displayed in operation panel. This function can be used on all of the I/O devices (parallel I/O interface, parallel I/O unit, CC-Link, PROFIBUS, DeviceNet, CPU shared memory).

On CC-Link, it is possible to output the temperature to the output register by assigning the parameter "DIODATA". If the parameter "IODATA" is set, robot controller gives preference to "IODATA" over "DIODATA".

| Parameter<br>name | neter Class Name Function |                                  | Function                                                                                                    | Signal<br>level | Factory shipment<br>signal umber.<br>Input, output |
|-------------------|---------------------------|----------------------------------|----------------------------------------------------------------------------------------------------|-----------------|----------------------------------------------------|
| TMPOUT            | Input                     | Temperature<br>output<br>Request | The temperature inside the robot<br>controller is output to the numerical<br>output (IODATA).<br>After the start of inputting this signal to<br>the robot, wait at least 15 ms before<br>reading the numerical output (IODATA)<br>signal. | Edge            | -1,-1<br>(-1:meaningless)                          |
|                   | Output                    | Temperature<br>output signal     | The "temperature output in progress" status is output to the numerical output.                                                                                                    | -               |                                                    |

#### 4. Display of multi base coordinates (R32TB)

#### (4-1) Display of current base number

The current base number (B1-B8) is displayed on the upper right of the jog screen.

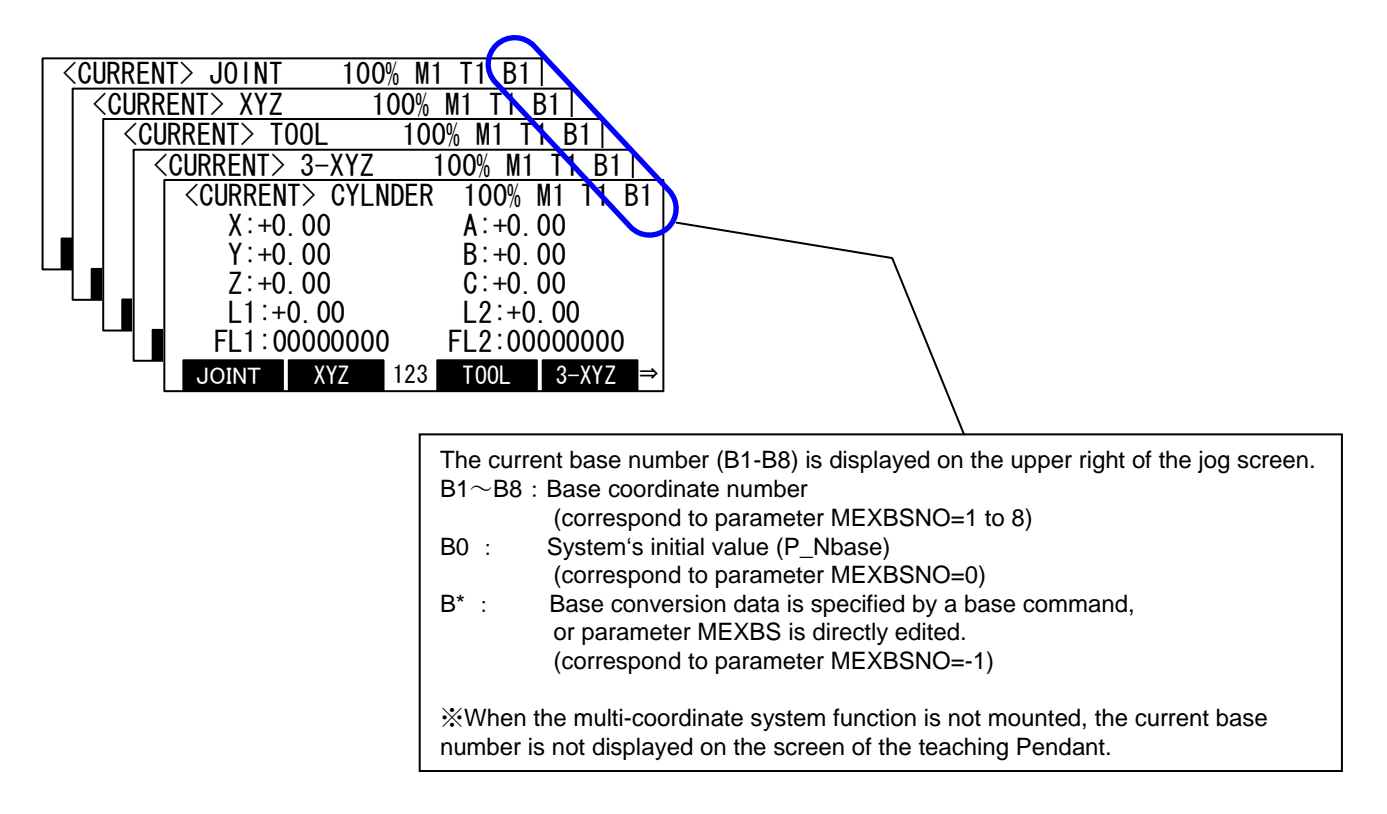

#### (4-2) Changing the base coordinate number

At the <BASE SELECT> screen If the base coordinate number to wish is inputted and the [EXE] key is pressed, the world coordinate will change.

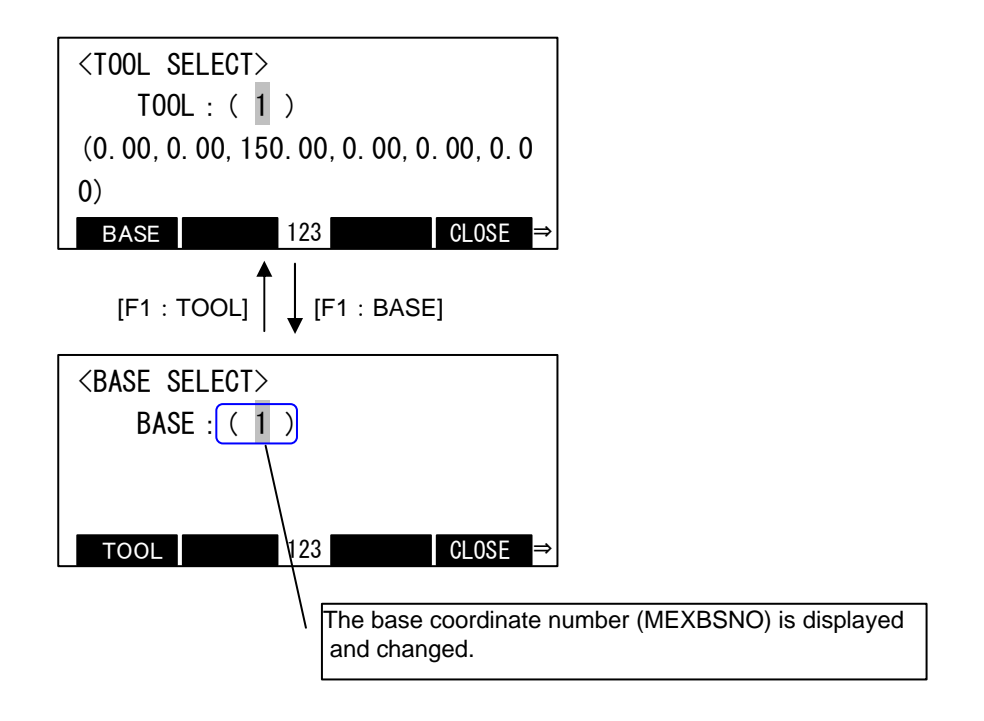